# Установка и настройка модуля

Актуальный дистрибутив: https://disk.yandex.ru/d/EV6ZnP9vBqb0AQ

## Установка стыковочного модуля

Распаковать архив в отдельную папку. Не нужно распаковывать на рабочем столе или в каталог с названием версии.

Приложение может работать как службой, так и в консольном режиме. В реальной эксплуатации рекомендуется установить Модуль интеграции службой. В каталоге присутствуют несколько файлов для запуска:

- install.bat устанавливает службу (запуск от имени администратора).
- desktop.bat запускает приложение в консольном режиме.
- license.bat запускает сервер с окном лицензирования до основного запуска.

#### Лицензирование

Модуль способен работать без лицензии в режиме «заполнение меню». Все предварительные операции - настройка, подготовка меню - можно делать без лицензирования. Лицензии необходимы на этапе приёма заказов.

Для работы модуля требуется одновременно две лицензии:

- лицензия на стыковочный модуль от «Карбис»
- лицензия на xml\_save\_order от UCS (поддержана как lifetime, так и saas-версия лицензии)

Для получения лицензии на модуль от «Карбис» нужно написать заявку на адрес info@carbis.ru. Для получения лицензии на xml\_save\_order от UCS нужно сделать заявку в UCS в стандартном порядке (или обратиться к дилеру, если вы представитель ресторана). Далее по тексту предполагается, что лицензия на модуль от UCS уже активирована и не закончилась.

Запустить license.bat. Далее откроется окно, где нужно авторизоваться под дилерской учёткой lic.carbis.ru и выбрать ранее созданную лицензию.

| вгений                 | Список объектов                                                                                                    |                   |                |
|------------------------|----------------------------------------------------------------------------------------------------|-------------------|----------------|
| Логин                  | Фильтры                                                                                                    |                   |                |
| ea@carbis.ru           | ID мастер-лицензии ID объекта На                                                                                                    | азвание объекта   |                |
| Тароль                 |                                                                                                    |                   | Поиск          |
| •••••                  |                                                                                                    | 16                |                |
| Dežev                  | № Название ооъекта                                                                                                    | Кол-во            | Дата окончания |
| Воити                  | 1 Тестовый объект                                                                                                    | 0                 | 02.08.2021     |
| формация               | 2                                                                                                    | 0                 | 03.08.2021     |
| нет данных о лицензии  | 3 Тестовый объект                                                                                                    | 1                 | 05.07.2021     |
| 010; DFA2C31/62036EC62 |                                                                                                    |                   |                |
| UD. DFA2C31702030EC82  |                                                                                                    |                   |                |
| UD. DFA2L31/62030EC82  | Генерация лицензии<br>Объект: Тестовый объект<br>ПО: Yandex EDA<br>Свойства лицензии<br>Количество 1<br>Дата окончания 05.07.2021<br>Оффлайн 3 С Дней | асширения лицензи | и              |

8F %D1%81 %D0%B0%D0%83%D1%80%D0%85%D0%83%D0%80%D1%82%D

Также модуль поддерживает XML SaaS. Подробнее об использовании XML лицензий по ссылке

| 🥥 yeda-front           | ×                | +                                                                                                    |       |            | _     |     | × |
|------------------------|------------------|----------------------------------------------------------------------------------------------------|-------|------------|-------|-----|---|
| $\rightarrow$ C () htt | tp://127.0.0.1:5 | 5000/settings/parameters                                                                                                   | २ 🕁   | $\Box$     | Ď     | E   | ÷ |
| Яндекс.Еда             |                  | Автопринятие заказов Сохранить с 🌲 Уведомления 🔂 З                                                                         | аказы | <b>‡</b> п | араме | тры |   |
| Параметр               | ы инте           | еграции                                                                                                    |       |            |       |     |   |
| Меню                   | >                | *Задан* Сохранить изменения                                                                                                |       |            |       | •   |   |
| Установки              | >                | Параметры SaaS XML                                                                                                    |       |            |       | ł   |   |
|                        |                  | Подробности об использовании XML лицензий доступны <u>по этой ссылке.</u>                                                  |       |            |       |     |   |
|                        |                  | пъзное соно: — 2<br>Данные пользователя Lucs.ru: <b>Не заданы</b><br>Дата окончания XML SaaS лицензии, <b>Invalid Date</b> |       |            |       |     |   |
|                        |                  | Ошибка сервера Lucs ru: Невозможно получить данные о r_keeper SaaS XML<br>лицензии.: Не задан XMLSaaS Product GUID         |       |            |       | ł   |   |
|                        |                  | логин (адрес электронной почты) дилерской учетной записи на Lucs.ru                                                        |       |            |       |     |   |
|                        |                  | Пароль дилерской учетой записи на Lucs.ru                                                                                  |       |            |       |     |   |
|                        |                  | Учетная запись дилера необходима для получения данных об активной SaaS<br>XML лицензии.                                    |       |            |       |     |   |
|                        |                  | Введенные данные НЕ будут сохранены в модуле интеграции в явном виде.                                                      |       |            |       |     |   |
|                        |                  | Тип XML SaaS лицензии                                                                                                    |       |            |       |     |   |
|                        | -                | 🕈 div 12: Доставка 12 месяц 🗸                                                                                              |       |            |       | •   |   |

## Настройка связи с r\_keeper

Создание заказов происходит через XML-интерфейс. Для этого в R\_keeper создаётся учётка с

3/5

полными правами на кассовые операции.

После запуска службы aggregator\_delivery, веб-интерфейс приложения будет доступен по адресу **127.0.0.1:5000** (127.0.0.1 - если запускать настройку локально на том же ПК, где устанавливаем модуль интеграции)

Для настройки необходимо перейти в Параметры → Установи → Настройки R-Keeper, указать в полях настройки сделанные ранее :

- Адрес и порт кассового сервера.
- Логин/пароль учётки с полными правами для создания заказов через XML.
- Стол, на который будут приходить заказы из Яндекс.Еды:
  - для платформы Яндекс
  - для платформы Маркет деливери
- Кассовая станция.
- Классификация для выгрузки меню.
- Категория заказа.
- Блюдо для учёта платной доставки.
- Скидка на блюдо.
- Скидка на заказ.

| v 🕘 yeda-front 🗙           | +                                                                 |                     | - 🗆 X                     |
|----------------------------|-------------------------------------------------------------------|---------------------|---------------------------|
| ← → ♂ ⑦ http://127.0.0.1:5 | 000/settings/parameters                                           | ☆                   | 豆 立 📧 :                   |
| Яндекс.Еда                 | Автопринятие заказов Сохранить с уточнением Ф                     | домления 😁 Заказы   | 🏚 Параметры               |
| Параметры ин               | теграции                                                          |                     |                           |
| Меню                       | Общие настройки                                                   | Сохранить изменения | A                         |
| Установки >                | АРІ токен для внешней системы<br>5d3fa600364e4a78a549c9ca6bfba908 |                     |                           |
|                            | Настройки R-Keeper                                                |                     |                           |
|                            | 127.0.0.1:8099                                                    |                     |                           |
|                            | Пользователь                                                      |                     |                           |
|                            | XML_YAEDA                                                         |                     |                           |
|                            | Пароль пользователя                                               |                     |                           |
|                            | Jadan                                                             |                     |                           |
|                            |                                                                   |                     |                           |
|                            | Стол для заказов Яндекс Еда с доставкой Яндекса                   |                     |                           |
|                            | 14: ЯЕДА 🗸 🗸                                                      |                     |                           |
| Нет данных о лицензии      | 0                                                                 |                     | Agent v1.5.3.254   DB v11 |

| veda-front             |                | × +                                                    |                           |                          |          | - 0         |
|------------------------|----------------|--------------------------------------------------------|---------------------------|--------------------------|----------|-------------|
| $\rightarrow$ C (i) ht | tp://127.0.0.1 | :5000/settings/parameters                              |                           |                          | ۹ 🕁      | j i 🖸 🛛 💽   |
| Яндекс.Еда             |                | Автопринятие заказов                                   | Сохранить с<br>иточнением | 🌲 Уведомления            | 🔒 Заказы | 🏚 Параметры |
| Параметр               | ы инт          | еграции                                                |                           |                          |          |             |
| Мошо                   |                | 14: ЯЕДА                                               | ~                         | Разрешить редактирование |          | •           |
| меню                   |                | Стол для заказов Маркет Деливери с доставкой ресторана |                           |                          |          |             |
|                        |                | 14: ЯЕДА                                               | ~                         |                          |          |             |
| установки              | >              |                                                        |                           |                          |          |             |
|                        |                | 14: ЯЕДА                                               | ~                         |                          |          |             |
|                        |                | Кассовая станция                                       |                           |                          |          |             |
|                        |                | 3: MRIKH_ST02                                          | ~                         |                          |          |             |
|                        |                | Классификация для выгрузки меню                        |                           |                          |          |             |
|                        |                | 2560: Яндекс Еда                                       | ~                         |                          |          |             |
|                        |                | Категория заказа                                       |                           |                          |          |             |
|                        |                | 5: Яндекс (доставка)                                   | ~                         |                          |          |             |
|                        |                |                                                        |                           |                          |          |             |
|                        |                | 108: Доставка (Открытая цена)                          | ~                         |                          |          |             |
|                        |                |                                                        |                           |                          |          |             |
|                        |                | 5: Скида яндекс еда на блюдо                           | ~                         |                          |          |             |
|                        |                |                                                        |                           |                          |          |             |
|                        |                | 6: Скида яндекс еда на заказ                           | ~                         |                          |          |             |
|                        |                |                                                        |                           |                          |          |             |

Опционально: Функция передачи оплаты указанной валютой. При включении чек-бокса «Добавлять предоплаты в заказы интеграции» станет доступен выбор Валюты и Причины внесения

| Яндекс.Еда Автопринятие заказов Сохранить с<br>уточнением УВедомлени<br>Параметры интеграции<br>Блюдо для учета платной доставки<br>108: Доставка (Открытая цена)<br>Скидка на блюдо<br>5: Скида яндекс еда на блюдо<br>Скидка на заказ<br>6: Скида яндекс еда на заказа<br>Скидка на заказ<br>Скидка на заказ | ия 🔂 Заказы        | 🏚 Параметры |
|----------------------------------------------------------------------------------------------------|--------------------|-------------|
| Меню Блюдо для учета платной доставки С   Установки Окидка на блюдо С   Скидка на блюдо 5: Скида яндекс еда на блюдо С   Скидка на заказ 6: Скида яндекс еда на заказ С   Добавлять предоплаты в заказы интеграции С С                                                                                         | охранить изменения |             |
| Меню >   Установки 108: Доставка (Открытая цена) ~   Установки >   Скидка на блюдо    Скидка на заказ    Скидка на заказ    Скидка на редоплаты в заказы интеграции                                                                                                    | охранить изменения |             |
| Установки 108: Доставка (Открытая цена)    Установки Скидка на блюдо    Скидка на заказ 5: Скида яндекс еда на блюдо    Скидка на заказ Скидка на заказ    Обавлять предоплаты в заказы интеграции                                                                                                    |                    |             |
| Установки > Скидка на блюдо<br>5: Скида яндекс еда на блюдо ~<br>Скидка на заказ<br>6: Скида яндекс еда на заказ ~<br>Добавлять предоплаты в заказы интеграции                                                                                                    |                    |             |
| 5: Скида яндекс еда на блюдо      Скидка на заказ      6: Скида яндекс еда на заказ      Добавлять предоплаты в заказы интеграции                                                                                                    |                    |             |
| Скидка на заказ<br>6: Скида яндекс еда на заказ<br>Добавлять предоплаты в заказы интеграции                                                                                                    |                    |             |
| 6: Скида яндекс еда на заказ<br>Добавлять предоплаты в заказы интеграции                                                                                                    |                    |             |
| Добавлять предоплаты в заказы интеграции                                                                                                    |                    |             |
|                                                                                                    |                    |             |
|                                                                                                    |                    |             |
| Параметры Предоплаты                                                                                                    |                    |             |
| Причина внесения денег для внесения предоплаты в заказ                                                                                                    |                    |             |
|                                                                                                    |                    |             |
| Валюта для внесения предоплаты в заказ                                                                                                    |                    |             |
| · · · · · · · · · · · · · · · · · · ·                                                                                                    |                    |             |

Last update: 2024/07/01

## Подключение к хосту

Для дальнейшей настройки Модуля интеграции с агрегаторами доставки необходим проброс порта наружу. Далее необходимо направить письмо **на адрес info@carbis.ru** следующего содержания: Тема:

Заявка на подключение модуля "интеграция с агрегаторами доставки".

Письмо:

Я, {имя}, представитель компании {Компания} прошу подключить интеграцию для ресторана {Название ресторана, предварительно заведённого в lic.carbis.ru}. Внешний белый IP-адрес ресторана: {IP-адрес}

Порт, проброшенный для модуля интеграции: {порт, по умолчанию 5000} API-токен для внешней системы {API-токен}. API-токен скопирован мною из этой секции настроек:

Адрес: фактический адрес данного конкретного ресторане (город, улица и т. д.)

|            | ttp://127.0.0. | 1:5000/settings/parameters                                        | ۹ 🕁         | j j 🗈 🔳     |
|------------|----------------|-------------------------------------------------------------------|-------------|-------------|
|            |                |                                                                   |             |             |
| Індекс.Еда |                | Автопринятие заказов Сохранить с уточнением 🏚 Уведомлен           | ия 💼 Заказы | 🏚 Параметры |
| Параметр   | ы инт          | теграции                                                          |             |             |
| Меню       | >              | Общие настройки                                                   |             | ^           |
| Установки  | >              | АРІ токен для внешней системы<br>5d3fa600364e4a78a549c9ca6bfba908 |             |             |
|            |                | Настройки R-Кеерег                                                |             |             |
|            |                | Адрес и порт кассового сервера                                    |             |             |
|            |                | 127.0.0.1:8099                                                    |             |             |
|            |                | Пользователь                                                      |             |             |
|            |                | XML_YAEDA                                                         |             |             |
|            |                | Пароль пользователя                                               |             |             |
|            |                | *Задан*                                                           |             |             |
|            |                | Использовать SaaS XML                                             |             |             |
|            |                | Стол для заказов Яндекс Еда с доставкой Яндекса                   |             |             |
|            |                | 14: ЯЕДА 🗸                                                        |             |             |
|            |                | Стол для заказов Яндекс Еда с доставкой ресторана                 |             |             |
|            |                | 14: ЯЕДА 🗸                                                        |             |             |
|            |                |                                                                   |             |             |

Для инженеров ГК "Карбис". Описание настройки на стороне сервера.

| form:<br>http://wiki.com/k.or/ = 523 seaws FK Kapfer<br>Permanent link:<br>http://wiki.com/k.or/s8/http:/s8/http:/s8/ |  |
|----------------------------------------------------------------------------------------------------|--|
|                                                                                                    |  |